## 健康診断の予約方法

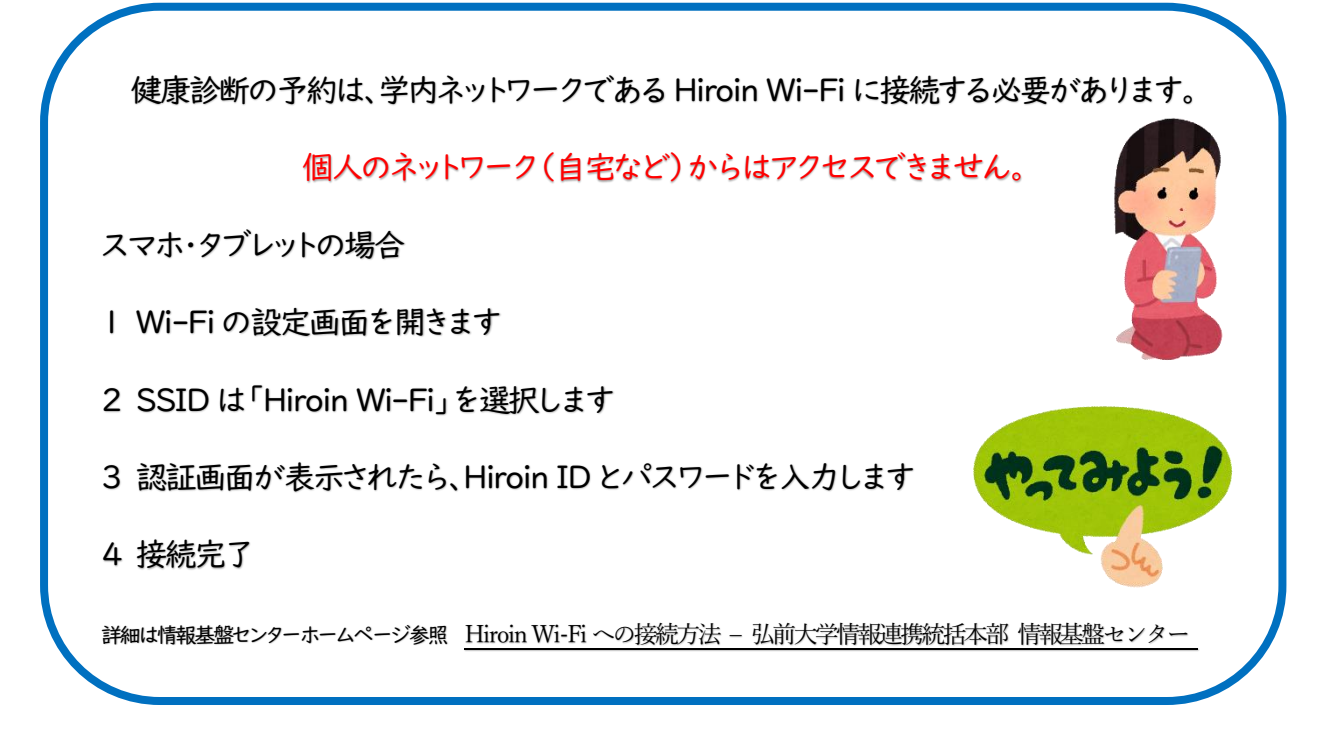

## I.最初に予約をしましょう

(1) 端末(スマホ、タブレット、パソコン)で、以下の URL 又は QR コードから予約システムにアクセスしてください。

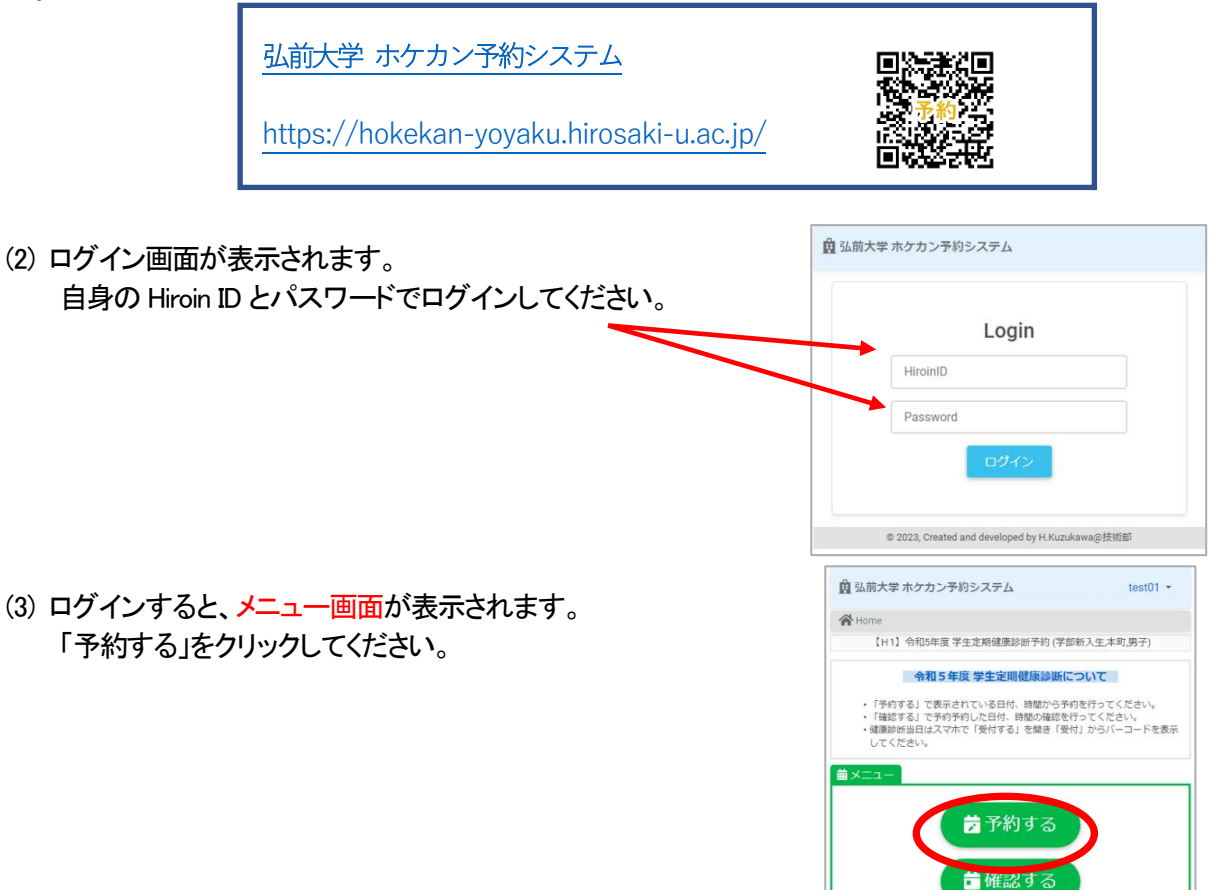

🛃 受付する

- (4)対象日・時間帯が表示されます。希望する日と時間枠をクリックしてください。日付をクリックすると緑色に変わります。カレンダーを進めると翌月が表示されます。
- (5) 「予約する」をクリックします。
- (6) 予約が完了すると、予約が完了した画面が表示されます。

| <ul> <li>         ・</li></ul>                   |                                                  | <ul> <li> <b>歯</b> 弘前大学 ホケカン予約システム         test01 ▼         </li> <li> <b>谷</b> Home / 予約 / 予約完了         </li> </ul>                                             |
|-------------------------------------------------|--------------------------------------------------|----------------------------------------------------------------------------------------------------|
| く     2023年4月       月 火 水 木 金 丈 日               | 予約<br>2023-04-19 13:30 の日時で予約しますか?<br>キャンセル 予約する | <ul> <li>【H1】令和5年度学生定期健康珍տ予約(学部新入生本町,男子)</li> <li>2023-04-19 14:30 の予約が完了しました。</li> <li>予約確認</li> <li>© 2023, Created and developed by H.Kuzukawa⊚技術部</li> </ul> |
| - 200万秒<br>13:30 113:50 14:10 14:30 14:50       |                                                  | 次はバーコード                                                                                                    |
| ● 2023, Created and developed by H Kuzukawa受技術部 |                                                  | を準備するよ                                                                                                    |

2. 次にバーコードの準備をしましょう

メニュー画面に戻り「受付する」をクリックすると、「予約受付」画面が表示されます。「受付」をクリ ックするとバーコードが表示されます

| Home                                                                                                    |                                                                                          | test01 -  | 销费付                                                                                                    |
|----------------------------------------------------------------------------------------------------|------------------------------------------------------------------------------------------|-----------|----------------------------------------------------------------------------------------------------|
| 【H1】令和5年度学生定期健康診断予約(学部新入生,本町,男子)                                                                                                    |                                                                                          |           |                                                                                                    |
| 令和5年度学生定場処策協断について<br>・「予約する」で表示されている日付、時間から予約を行ってください、<br>・確認する」で予約予約した日村、時間の場話を行ってください。<br>・確認時始後目はスマホで「受付する」を簡直「受付」からパーコードを表示<br>してください。 | <ul> <li></li></ul>                                                                      | :,本町,男子)  | 受何用(ド                                                                                                    |
|                                                                                                    | テスト運用中のため当日以外の予約も有効になっています。                                                              |           | 受け使用                                                                                                    |
| <ul> <li> <del>7</del> 予約する      </li> <li> <del>6</del> 確認する      </li> <li> <del>2</del> 受付する         </li> </ul>                        | サービス         日時           [+1]分和5年度 学生定規構要影響予約(学初新入生,<br>本司,局子)         2023-04-19 14:30 | <b>Et</b> | 2:01         (m1) HSUPRE +±2.4MER.MUIT 70 (+2.410,±4.41,9)         7)           3:         202544-19 1420         3           3:         16601         3                                                                                                    |
| お知らせ  全部項目文の律師地研  月長・後重、血工完定、内和紛疾  後重者でとラージ重(本のキャンパス)                                                                                      | © 2023, Created and developed by H.Kuzukawa@拐                                            | 拉術音5      | (in the second second se |
| 新聞レントゲン写真<br>医学部コミュニケーションセンター宏閣前(検約バスにて撮影)<br>2.機能受付効果                                                                                     |                                                                                          |           | ×××                                                                                                    |

取得したバーコードは、当日受付時に必要です。

スクリーンショットで保存しておくと当日は受付がスムーズ です。

保存できない場合は、画面を印刷して持参または学生証 を提示してください。

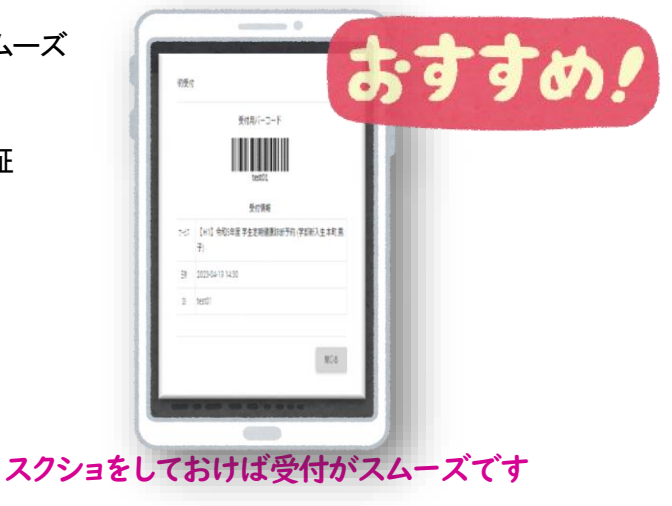

## 3. 予約キャンセル (変更) について

予約を変更する場合は、いったん予約を削除して再度予約を取り直ししていただく必要が あります。

- (1) ログインしてメニュー画面を表示し、「確認する」をクリックしてください。
- (2) 予約確認の画面が表示されたら「削除」をクリックしてください。
- (3) 再度予約を取り直してください。

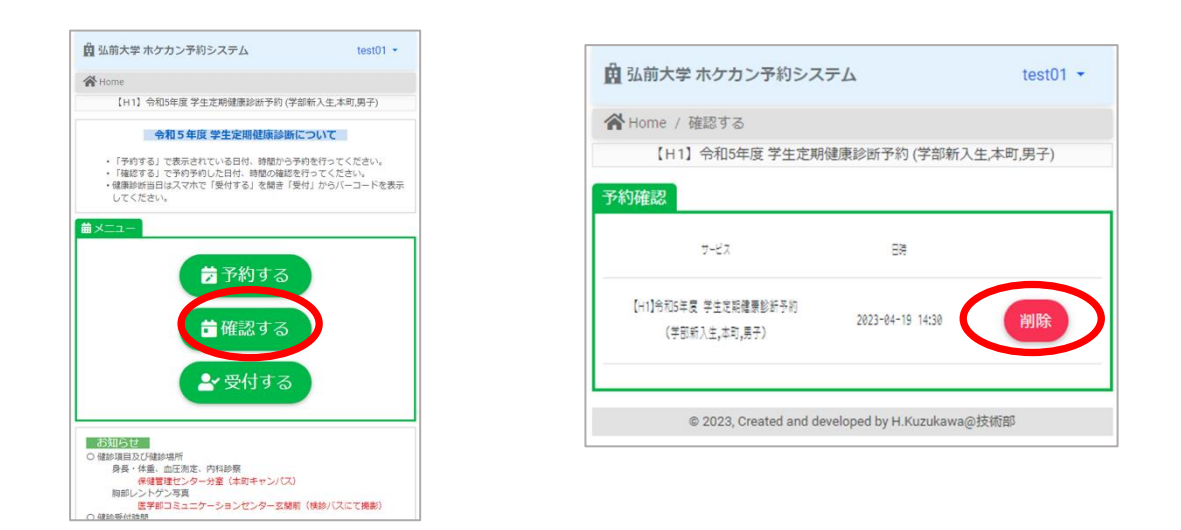

## 注意事項

予約の変更は、**受診日の前日まで**可能です。 予約変更に対する質問や相談は、保健管理センターまでお問い合わせください。

| 日日 | <u> へ</u> | ┶ | 4 |
|----|-----------|---|---|
|    |           | 2 | 兀 |

弘前大学保健管理センター 電話 0172-39-3128